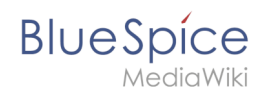

## Benutzer:Fbaeckmann/Install

BlueSpice 3.0.1 in IIS:

- zip runterladen
- in Unterordner im var-Ordner entpacken
- ..\extensions\BlueSpiceFoundation\data und config umbenennen
- (Schreibrechte für data, config, cache, images prüfen)
- Website aufrufen und installieren
- ..\maintenance\update.php laufen lassen
- fertig

VisualEditor aktivieren:

- in ..\settings.d BlueSpiceVisualEditorConnector und VisualEditor anpassen
- ..\maintenance\update.php laufen lassen